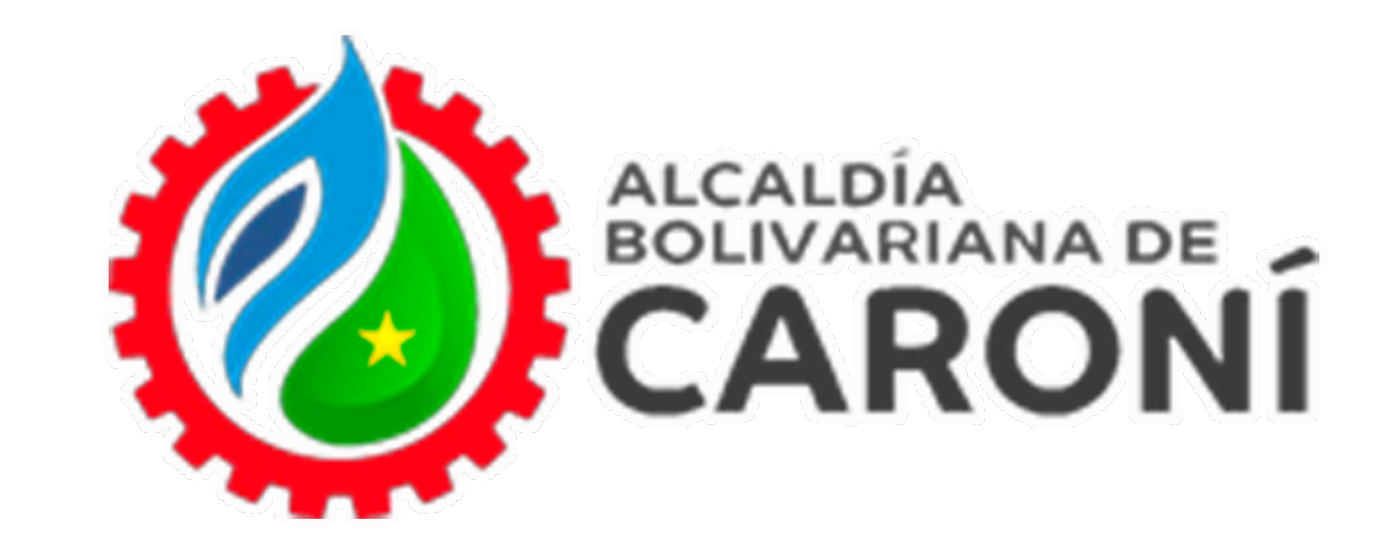

# **Oficina Virtual EMPRENDEDORES**

## **Ingrese a:**

https://atrstributoscaroni.gconex.com/appweb/

OFICINA VIRTUAL

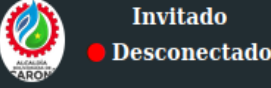

ALCALDÍA DEL MUNICIPIO CARONÍ

notificacion@stributoscaroni.gob.ve

| Q Consultas Públicas | ALCALDÍA<br>BOLIVARIANA DE<br>CARONÍ                                                              |
|----------------------|---------------------------------------------------------------------------------------------------|
|                      | Ingreso al Sistema                                                                                |
|                      | Rif                                                                                               |
|                      | Ejemplo: V-24203490-9   J-24203490-9   E-24203490-0, Ingrese<br>la letra J,G,V,C,E o P al inicio. |
|                      | Contraseña                                                                                        |
|                      | ¿Olvidaste tu contraseña?   Regístrate                                                            |
|                      | Iniciar Sesión                                                                                    |
|                      |                                                                                                   |
|                      |                                                                                                   |

### Accede al portal web de la Oficina Virtual de Caroní. Ingresa tu correo electrónico y la contraseña, luego hacer clic en **"Iniciar Sesión"**

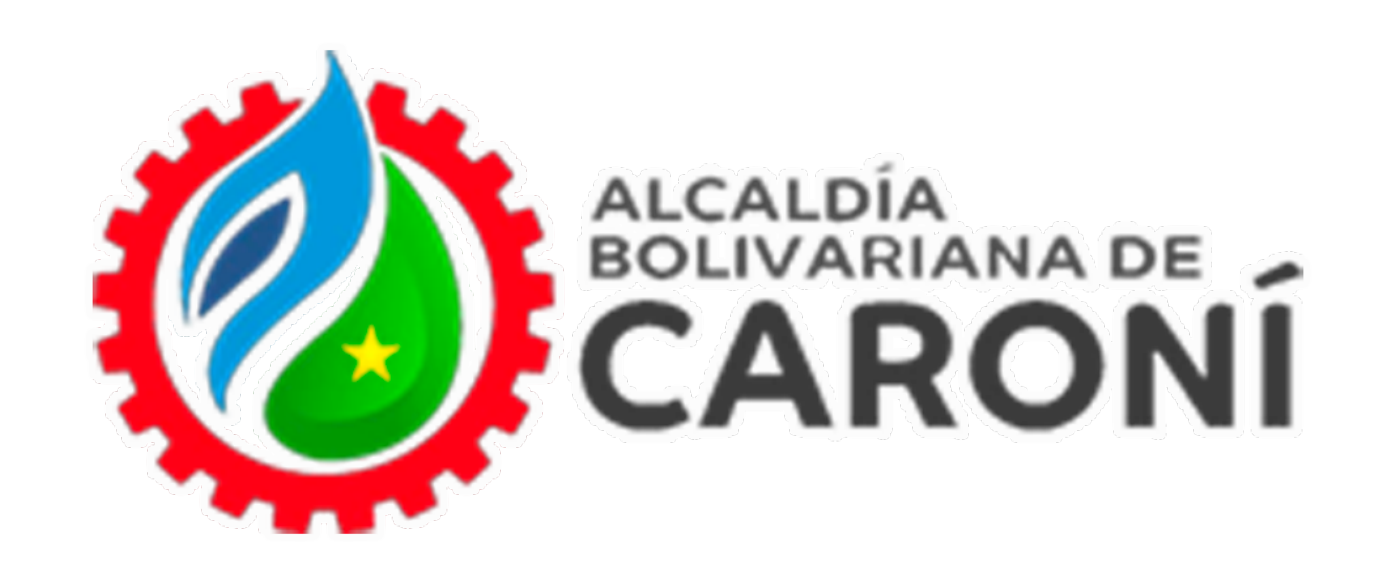

| OFICINA VIRTUAL        |                                                                                                    |
|------------------------|----------------------------------------------------------------------------------------------------|
| Conectado              | ALCALDÍA DEL MUNICIPIO CARONÍ                                                                                                    |
|                        | DEISY YANETT CASTRO DELGADO                                                                                                    |
| 希 Inicio               | □ • 🖸 Mas • Buscar                                                                                                    |
| Estado de Cuenta       |                                                                                                    |
| Planillas de Pago <    | Mensajes                                                                                                    |
| Emprendedores ~        | No posee mensajes en su buzon                                                                                                    |
| Declaraciones ~        |                                                                                                    |
| Declarar               |                                                                                                    |
| Histórico              |                                                                                                    |
| Declaraciones <        |                                                                                                    |
| Reporte de Pago <      |                                                                                                    |
| Imputaciones <         |                                                                                                    |
| Trámites / Solicitudes |                                                                                                    |
| Documentos <           |                                                                                                    |
| ► Tutoriales           | ALCALDÍA DEL MUNICIPIO CARONÍ<br>SUPERINTENDENCIA DE ADMINISTRACIÓN TRIBUTARIA CARONÍ<br>Centro de San Félix Calle Mariño frente a la plaza Bolívar al lado de la Iglesia Inmaculada Concepción Guayana Bolívar Zona Postal 8051 |
|                        |                                                                                                    |

Al ingresar, encontrarás un menú a la izquierda, donde debe dirigirse a la opción **"Emprendedores".** 

Debe ingresar a la opción "Declaraciones". En esta opción se encontrarán las opciones de "Declarar" e "Histórico".

| OFICINA VIRTUAL                | =                                                            | notificac                                                                                                    | ion@stributoscaroni.gob.ve         |
|--------------------------------|--------------------------------------------------------------|----------------------------------------------------------------------------------------------------|------------------------------------|
| Conectado                      | ALCALDÍA DEL MUNICIPIO CARONÍ                                |                                                                                                    | Inicio > emprendedores > declaraci |
|                                | Estimado contribuyente: Este módulo le permitirá realizar de | eclaraciones de emprendedores.                                                                                                    |                                    |
| 🕫 Inicio                       | Cuentas de Emprendedores                                     |                                                                                                    |                                    |
| Estado de Cuenta               | NRO. CUENTA                                                  | PERIODO A DECLARAR                                                                                                    | ACCIONES                           |
| Planillas de Pago <            | 090000628                                                    | DJM Enero 2024                                                                                                    | DECLARAR                           |
| Emprendedores <                |                                                              |                                                                                                    |                                    |
| Declaraciones C                |                                                              |                                                                                                    |                                    |
| Reporte de Pago <              |                                                              |                                                                                                    |                                    |
| Imputaciones <                 |                                                              |                                                                                                    |                                    |
| Trámites / Solicitudes         |                                                              |                                                                                                    |                                    |
| Documentos <                   |                                                              |                                                                                                    |                                    |
| <ul> <li>Tutoriales</li> </ul> |                                                              |                                                                                                    |                                    |
|                                |                                                              |                                                                                                    |                                    |
|                                |                                                              |                                                                                                    |                                    |
|                                | Contro do Son ESE:                                           | SUPERINTENDENCIA DE ADEINICIPIO CANONI<br>SUPERINTENDENCIA DE ADMINISTRACIÓN TRIBUTARIA CARONÍ<br>Calla Masiña fonda a la alexa Balica al Iada da la Jaleira I | ana Zana Bastal 8651               |
|                                | Centro de San Pritt                                          | Сане магню тепе а за рада вончаг а заоо ос за дрема пипасиана Сопсерсия счизуала вон                                                                           | var zona romai opsi                |
|                                |                                                              |                                                                                                    |                                    |
|                                |                                                              |                                                                                                    |                                    |

Seguidamente nos aparecerá el número de cuenta de la actividad de emprendimiento y nos posicionamos

#### en la opción "Declarar".

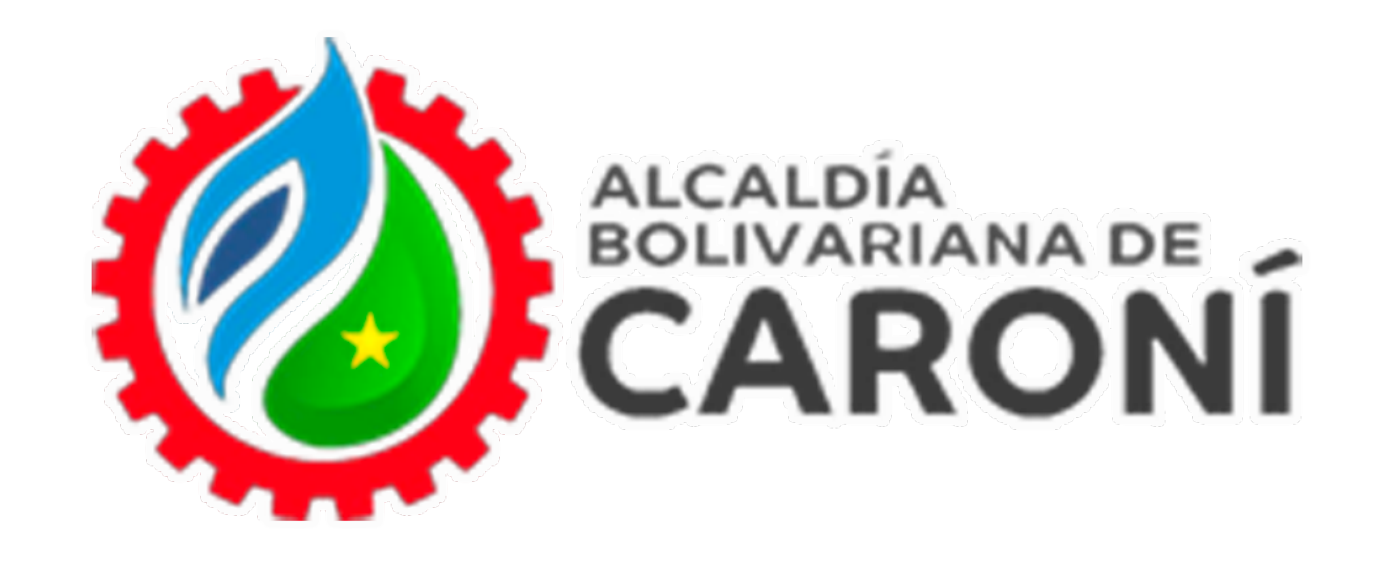

|                          | ALCALDÍA DEL MUNICIPIO CARONÍ                                                                       | Inicia - erre                                                                                                    | prendedores > declaraciones > crear estimada > 1 |
|--------------------------|----------------------------------------------------------------------------------------------------|----------------------------------------------------------------------------------------------------|--------------------------------------------------|
| • Conectado              | Usted podrá colocar los ingresos brutos que desea declarar, verifique que los montos colocados esté | n en los códigos correspondientes. Evite errores.                                                                                               |                                                  |
| Inicio                   | Tasa de MMV expresada en Bs. = 40                                                                   |                                                                                                    |                                                  |
| Estado de Cuenta         |                                                                                                    | Actividades                                                                                                    |                                                  |
| Planillas de Pago <      |                                                                                                    | ALÍCUOT                                                                                                    | \<br>\                                           |
| Emprendedores <          | CÓDIGO ACTIVIDAD                                                                                    | INGRESOS BRUTOS (Bs.) (%)                                                                                                    | IMPUESTO CAUSADO (Bs.)                           |
| Declaraciones            |                                                                                                    | 15.000,00 0,25 %                                                                                                    | 37,50                                            |
| Reporte de Pago 🤇        |                                                                                                    |                                                                                                    | TOTAL IMPUESTO (Bs.)                             |
| I Imputaciones C         | TOTAL DE INGRESOS BRUTOS D                                                                          | ECLARADOS (Bs.): 15.000,00                                                                                                    | 37,50                                            |
| Trámites / Solicitudes < |                                                                                                    |                                                                                                    | Cancelar Declarar                                |
| Documentos <             |                                                                                                    |                                                                                                    |                                                  |
| Tutoriales               |                                                                                                    |                                                                                                    |                                                  |
|                          |                                                                                                    |                                                                                                    |                                                  |
|                          |                                                                                                    |                                                                                                    |                                                  |
|                          | ALCAI<br>SUPERINTENDENCIA<br>Centro de San Félix Calle Mariño frente a la plaza Boliv               | LDÍA DEL MUNICIPIO CARONÍ<br>DE ADMINISTRACIÓN TRIBUTARIA CARONÍ<br>var al lado de la Iglesia Inmaculada Concepción Guayana Bolívar Zona Postal | 8051                                             |
|                          |                                                                                                    |                                                                                                    |                                                  |

El contribuyente colocará los ingresos correspondientes al período de la declaración y si el monto es menor, igual o mayor a 10.000 MMV el sistema cambiará automáticamente según la alícuota que corresponda.

Si estamos de acuerdo con los ingresos colocados y alícuota, procedemos a tildar la opción **"Declarar".** 

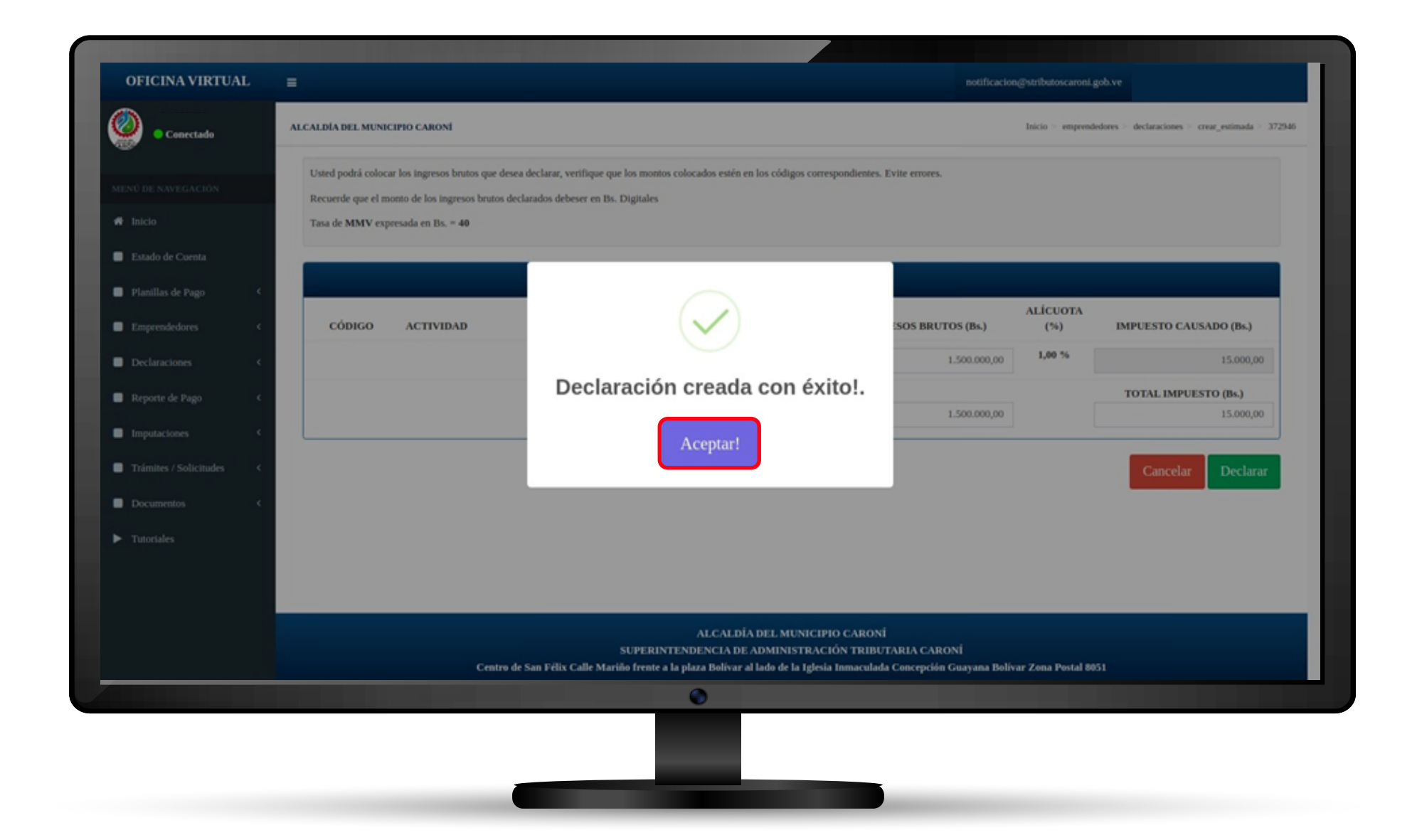

El sistema mostrará una ventana emergente indicando

#### una notificación que la "Declaración fue creada

#### de manera exitosa".

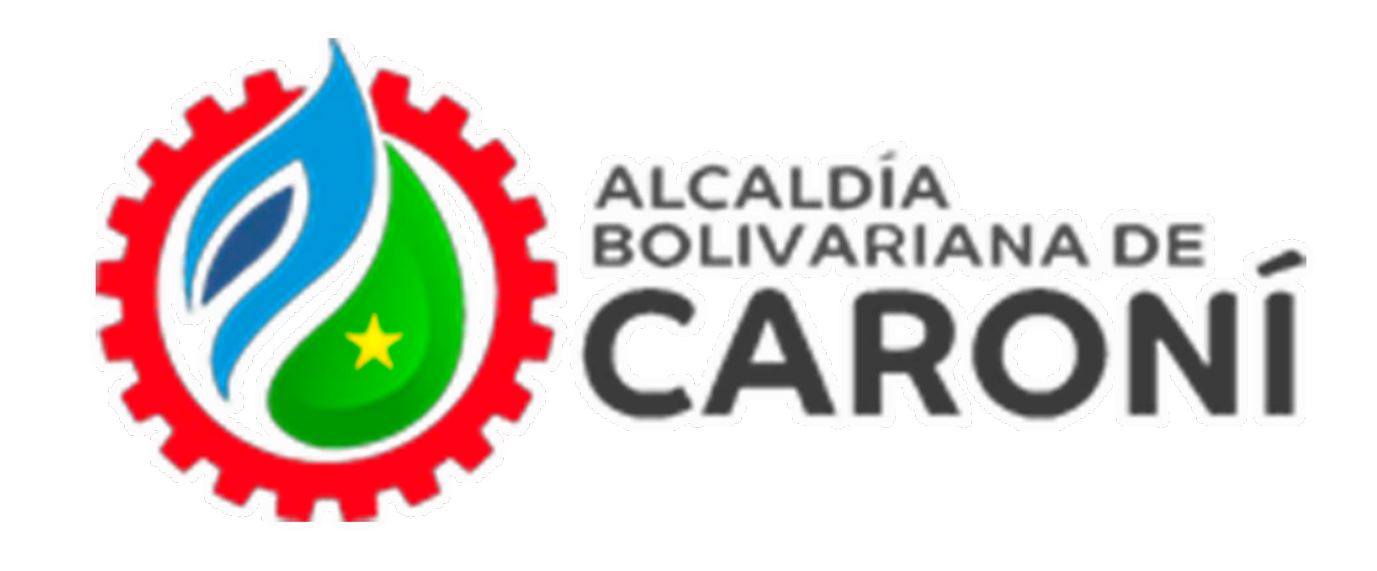

| Centeds       ACADDA DEL MUNICIPIO CARON       Des expendees e detaction:         Activitades       Número de Declaración:         Autilias de Pago       C         Activitades       Activitades         Appende dors       C         Actactores       C         Antimitadors       C         Antimitadors       C         Appende dors       C         Appende dors       C         Activitades       1         Appende dors       C         Appende dors       C         App                                                                                                    |                          | -                          |                 |                                | In all the second second second second second second second second second second second second second second se | a nonvocaroni.gov.re           |                  |
|----------------------------------------------------------------------------------------------------|--------------------------|----------------------------|-----------------|--------------------------------|----------------------------------------------------------------------------------------------------|--------------------------------|------------------|
| ntio<br>htio<br>htio<br>htio<br>htio de Cienta<br>taula de Pago C<br>nopeededores C<br>taulatores C<br>nopeededores C<br>taulatores C<br>taulatores              | Conectado                | ALCALDÍA DEL MUNICIPIO CAR | oni             |                                |                                                                                                    | Inicio > emprendedores > decla | raciones > resum |
| ntio Declaracion Liquidade Exitos amente:<br>Stado de Cuenta :<br>Stado de Cuenta :<br>Stado de Cuenta :<br>Stalias de Pago C<br>Actividades<br>Actividades<br>Act |                          |                            |                 |                                |                                                                                                    | 4 - I                          |                  |
| based of Contain       Inverse of Events         tanillas de Pago       CÓDIGO       ACTIVIDAD       ALÍCUOTA       INGRESOS BRUTOS (B)       IMPUESTO CAUSADO (B)         tegande Containe       +4.1       Manufactura       1       1.5000000       1.500000         reparte Containe       +4.1       Manufactura       1       1.5000000       1.500000         reparte Containe       -       -       -       -       -       -       -       -       -       -       -       -       -       -       -       -       -       -       -       -       -       -       -       -       -       -       -       -       -       -       -       -       -       -       -       -       -       -       -       -       -       -       -       -       -       -       -       -       -       -       -       -       -       -       -       -       -       -       -       -       -       -       -       -       -       -       -       -       -       -       -       -       -       -       -       -       -       -       -       -       -       -                                                                                                    | Inicio                   |                            | Declaraci       | ion Liquidada E                | xitosamer                                                                                                    | ite!                           |                  |
| Número de Cuenta:         Número de Cuenta:        Número de Cuenta:         Número de Cuenta:        Número de Cuenta:        Número de Cuenta:        Número de Cuenta:        Número de Cuenta:       Número de Cuenta:         Número de Cuenta:       Número de Cuenta:       Número de Cuenta:                                                                                                    | Estado de Cuenta         |                            |                 | Número de Declaración:         |                                                                                                    |                                |                  |
| Actividades   imprendedores cóbico   cóbico ACTIVIDAD   +4.1 Manufactura   +4.1 Manufactura   1 1.500.000,00   1.500.000,00   1.500.000,00   1.500.000,00   1.500.000,00   1.500.000,00   1.500.000,00   1.500.000,00   1.500.000,00   1.500.000,00   1.500.000,00   1.500.000,00   1.500.000,00   1.500.000,00   1.500.000,00   1.500.000,00   1.500.000,00   1.500.000,00   1.500.000,00   1.500.000,00   1.500.000,00   1.500.000,00   1.500.000,00   1.500.000,00   1.500.000,00   1.500.000,00   1.500.000,00   1.500.000,00   1.500.000,00   1.500.000,00   1.500.000,00   1.500.000,00   1.500.000,00   1.500.000,00   1.500.000,00   1.500.000,00   1.500.000,00   1.500.000,00   1.500.000,00   1.500,000   1.500,000   1.500,000   1.500,000   1.500,000   1.500,000   1.500,000   1.500,000   1.500,000   1.500,000   1.500,000   1.500,000   1.500,000   1.500,000   1.500,000   1.500,000   1.500,000   1.500,0                                                                                                    | Planillas de Pano 6      |                            |                 | Número de Cuenta:              |                                                                                                    |                                |                  |
| Impressed of res       CÓDIGO       ACTIVIDAD       ALÍCUOTA<br>(%)       INGRESOS BRUTOS (Bs.)       IMPUESTO CAUSADO (Bs.)         Poprie de Pago       C       1       1.500.000,00       15.000,00         reporte de Pago       C       Totales       1.500.000,00       15.000,00         ruintes / Solicitudes       C       CONCEPTO       Sanciones       V         ruintes / Solicitudes       C       CONCEPTO       Sanciones       V         ruintales       CONCEPTO       CONCEPTO       Totales       Totales       MONTO (Bs.)         ruintales       CONCEPTO       CONCEPTO       Totales       Totales       Totales                                                                                                    |                          |                            |                 | Actividades                    |                                                                                                    |                                |                  |
| +4.1       Manufactura       1       1.500.000,00       15.000,00         reporte de Pago       C       Totales       1.500.000,00       15.000,00         ruptactones       C       Concepto       Sanciones       Ville         ruintes / Solicitudes       C       CONCEPTO       MONTO (Bs.)         totales       CONCEPTO       Total       7.500,00         totales       Total       Total       7.500,00                                                                                                    | Emprendedores <          | CÓD                        | IGO ACTIVIDAD   | ALÍCUOTA<br>(%)                | INGRESOS BRUTOS (Bs.)                                                                                           | IMPUESTO CAUSADO (Bs.)         |                  |
| Reporte de Pago C   mputaciones C   rhinites / Solicitudes C   ocumentos C   otrales CONCEPTO   MONTO (Bs.)   iotrales   Totales                                                                                                    | Decharaciones ×          | + 4                        | i.1 Manufactura | 1                              | 1.500.000,00                                                                                                    | 15.000,00                      |                  |
| mputaciones < Concepto Concepto Concept                                                                                                    | Reporte de Pago <        |                            |                 | Totales                        | 1.500.000,00                                                                                                    | 15.000,00                      |                  |
| Name     Sanciones       Concerto     Concerto       Notales     Concerto       Mortales     Concerto       Total     7.500,00                                                                                                    | Imputaciones <           |                            |                 |                                |                                                                                                    |                                |                  |
| CONCEPTO         MONTO (Bs.)           Intriales         CONCEPTO         7.500,00           Total         7.500,00         7.500,00                                                                                                    | Trámites / Solicitudes < |                            |                 | Sanciones                      |                                                                                                    |                                |                  |
| utoriales         7.500,00           Total         7.500,00                                                                                                    | Documentos <             | CONC                       | EPTO            |                                |                                                                                                    | MONTO (Bs.)                    |                  |
| Total 7.500,00                                                                                                    |                          |                            |                 |                                |                                                                                                    | 7.500,00                       |                  |
|                                                                                                    | Tutoraites               |                            |                 |                                | Total                                                                                                    | 7.500,00                       |                  |
|                                                                                                    |                          |                            |                 |                                |                                                                                                    |                                |                  |
|                                                                                                    |                          |                            |                 | Descargar Planilla Pagar en li | inea                                                                                                    |                                |                  |
| Descargar Planilla Pagar en línea                                                                                                    |                          |                            |                 |                                |                                                                                                    |                                |                  |
| Descargar Planilla Pagar en línea                                                                                                    |                          |                            |                 |                                |                                                                                                    |                                |                  |

Aceptamos, la declaración quedará liquidada junto con el detalle de la misma, la cual podremos **"Descargar la planilla"** para imprimir o almacenar en sus archivos y Pagar en línea con los medios electrónicos dispuestos para ello.

|            | SU<br>PLANILI | IPERINTENDENCIA BOLIVARIANA D<br>SPERINTENDENCIA DE ADMINISTI<br>ESTADO BOLÍVAR MUNICI<br>G-20000363-4<br>LA DE DECLARACIÓN ESTIMADA<br>MES ENERO AÑO 2 | PARA EMF | ELA<br>NBUTARIA<br>NÍ<br>PRENDEDORES | 3          | ALCALDIA<br>BOLIVARIANA<br>CAROL<br>RIF: G-20000 |
|------------|---------------|----------------------------------------------------------------------------------------------------|----------|--------------------------------------|------------|--------------------------------------------------|
| MES:       | AÑO:          | FECHA DECLARACIÓN:                                                                                                    |          | Nº DECLARACI                         | ÓN:        |                                                  |
| Nº CUENTA: | RIF Nº:       | CONTRIBUYENTE:                                                                                                    |          |                                      |            |                                                  |
| CÓDIGO (s) | ACTIVI        | DAD (es)                                                                                                    | INGRESOS | BRUTOS (Bs.)                         | ALICUOTA % | IMPUESTO MENSUAL (                               |
| CÓDIGO (s) | ACTIVID       | DAD (es)                                                                                                    | INGRESOS | S BRUTOS (Bs.)                       | ALICUOTA % | IMPUESTO MENSUAL (                               |
| CÓDIGO (5) | ACTIVID       | DAD (es)                                                                                                    | INGRESOS | S BRUTOS (Bs.)                       | ALICUOTA % | IMPUESTO MENSUAL (                               |
| CÓDIGO (s) |               | DAD (es)                                                                                                    |          | S BRUTOS (Bs.)                       | ALICUOTA % |                                                  |
| CÓDIGO (5) | CLARA         | DAD (es)                                                                                                    |          | S BRUTOS (Bs.)                       |            |                                                  |